# **ACA Reporting Services**

Your complete solution to making ACA reporting easier.

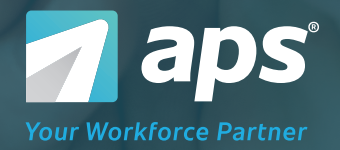

# HOW IT WORKS Simplified ACA Reporting in Just 4 Steps

## Step 1: 1094-C Setup

Gather the information you need to complete Form 1094-C by answering a few questions. Our intuitive workflow guides you through the setup based on your answers and provides tools and tips for extra assistance.

| 1094-C Setup      | EMPLOYER STATUS                                            |  |  |
|-------------------|------------------------------------------------------------|--|--|
| EMPLOYER STATUS   | Is this the Authoritative Transmittal for this ALE Member? |  |  |
| BENEFIT PLANS     |                                                            |  |  |
| ELIGIBILITY       | Who is the person responsible for this transmittal?        |  |  |
| TRANSITION RELIEF | Contact Full Name Contact Phone Number                     |  |  |
| SAFE HARBOR       |                                                            |  |  |
| ALE MEMBER GROUP  | Back Save & Continue                                       |  |  |
| MINIMUM COVERAGE  |                                                            |  |  |

# Step 2: 1095-C Import & Populate

Import your 1095-C data by using our preformatted template.

#### **IMPORT 1095-C DATA**

Before importing your 1095-C data you will need to prepare your file. Here is the file format that you will need to create to import your 1095-C data:

#### File Format: Download Here

Reminder: You will need to convert your file to a CSV before importing your data.

To avoid importing your data next year, consider using the Benefits Admin Feature of the HR Console.

| File: | Select File To Upload |                    |
|-------|-----------------------|--------------------|
|       |                       |                    |
| Back  |                       | Import 1095-C Data |
|       |                       |                    |

Import and populate your 1095-C data in seconds using the Excel template provided on the Import 1095-C Data screen.

# Step 3: 1095-C Editing & Reviewing

#### **1095-C DATA Summary**

You have a total of 215 1095-C forms that have been successfully created. Here are some other items for your to review:

#### (3) 1095s with conflicting codes

Re-import 1095-C Data

### Step 4: Approve & Print

Once you confirm your 1095-C forms are correct, approve and print. APS handles the e-filing on your behalf.

#### Step 4: Approve and Print

#### **Final Summary**

- Total number of 1095-C forms: 215
- Total number of 1095-Cs with accepted errors: 0

# Approve Data and Generate Forms 1094-C Form Download a copy of your 1094-C. This is for your records. Do not file this form with the IRS as this will result in a duplicate filing. 1095-C Form Download and print your 1095-C. The forms will print on plain paper. These need to be provided to your employees no later than January 31, 2022 1095-C Instructions Download the 1095-C instructions. The instructions need to be included with each 1095-C form. To print the instructions on the back of the 1095-C forms, reinsert the printed forms back in your printer upside down. Back Unapprove Forms to Make Edits Click this button to allow for additional edits using Step 3.

Questions? Call or Click 7 aps 8

**aps** | 855.945.7921 | <u>apspayroll.com</u>

© Copyright 2023 Automatic Payroll Systems, Inc. | Toll Free: 855.945.7921 | Fax: 318.222.0601

# NO FINE PRINT Manage your ACA reporting with a company

you can trust.

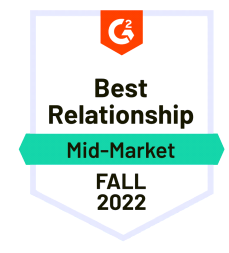

Superior Technology and Support

APS is named the Best Relationship for payroll.

#### We Provide a High-Quality Solution

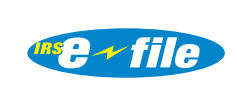

We ensure a reliable and secure environment for your data.

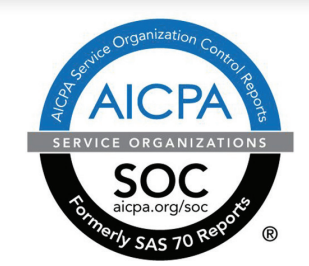

#### **Complete and Accurate ACA Compliance**

We offer a complete ACA compliance and reporting management solution as part of a unified workforce management platform.

**Taps**<sup>®</sup> Your Workforce Partner

# We Make Payroll and HR Easier.

 $\bigcirc$ 

3010 Knight Street Suite 300 Shreveport, LA 71105

ළ

Sales: 855.945.7921 Monday – Friday 8am – 5pm, CST sales@apspayroll.com

#### Coll Free: 888.277.8514 Phone: 318.222.9774 Fax: 318.222.0601

# About APS

APS offers Affordable Care Act compliance and reporting software that takes automates your ACA workflows. Our error-checking algorithm ensures codes are valid and data is formatted correctly for reporting. Accurately capture and report health plan coverage information to the IRS with pre-populated forms. We'll even e-file on your behalf.